# CAMEO Engine<sup>™</sup> 2.1

## 使用手册

December 2003

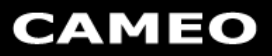

© Copyright CAMEO InfoTech Inc. All rights reserved. CAMEO Engine is trademark of CAMEO InfoTech Inc. Other product or brand names may be trademarks of their respective companies.

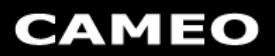

### 目 錄

| 第 1 章: CAMEO Engine <sup>™</sup> 2.1 簡介 | 1 |
|-----------------------------------------|---|
| 什麼是 CAMEO Engine                        | 1 |
| 系統需求                                    | 1 |
|                                         |   |
| 第2章:安裝與移除 CAMEO Engine                  | 2 |
| 安裝 CAMEO Engine                         | 2 |
| 移除 CAMEO Engine                         | 3 |
|                                         |   |
| 第3章:使用CAMEO Engine                      | 4 |
| 開啓 CAMEO Engine                         | 4 |
| CAMEO Engine 狀態                         | 4 |
| 關閉 CAMEO Engine                         | 5 |
|                                         |   |
| 第 4 章: Proxy 的變動                        | 6 |
|                                         | _ |
| FAQ                                     | 7 |

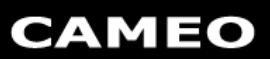

## 第1章: CAMEO Engine<sup>™</sup> 2.1 簡介

#### 什麼是 CAMEO Engine

CAMEO Engine 係一個提供無線裝置更有效瀏覽網際網路資源的無線上網平台。透過最佳 化的通訊協定與壓縮技巧 CAMEO Engine 加速了網頁瀏覽的速度。如此的加速效果對無 線網路來說是相當有意義的事情。

當您使用 Internet Explore 瀏覽網路的時候透過 CAMEO Engine 可以用更快的速度取得網際網路資訊。傳輸的資料在經過 Gateway 後將被壓縮十倍,可以讓上網速度加速 2~3 倍,原本需要四十多秒下載的網頁現在只需十幾秒就可完成。

#### 系統需求

安裝與執行 CAMEO Engine,您的電腦必須符合下列要求:

- Windows 98 SE 

   Windows NT4.0 
   Windows 2000 
   Windows Me or Windows XP
- IBM 相容電腦與 200 MHz 以上之 CPU
- 32 MB RAM (建議 64 MB)
- 20 MB 可用硬碟空間
- Internet Explore 5.0 或 5.0 以上版本
- 上網機制(有線或無線上網)

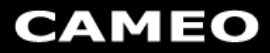

## 第2章:安裝與移除 CAMEO Engine

#### 安裝 CAMEO Engine

開啓 CAMEO Engine 無線加速軟體安裝程式(CameoEngineInstaller.exe),顯示如下視窗。

| 🚱 CAMEO Engine Wi | reless Installation                                                                                                    |
|-------------------|----------------------------------------------------------------------------------------------------|
|                   | CAMEO Engine 2.1 Wireless Edition<br>Wireless Network Optimization Solution<br>Copyright (C) 2003 CAMEO Info-Tech Inc. |
|                   |                                                                                                    |

按下「Install」按鈕後系統即進行安裝。結束安裝後可以在工具列的程式集中找到「CAMEO Engine Wireless」的目錄,另外您也可以在您的桌面上看到「CAMEO Engine Wireless」的快捷圖示。

|       |          | Windows Update<br>設定程式存取及預設値<br>Programs | •   |   |                                            |     |                                   |   |                    |
|-------|----------|------------------------------------------|-----|---|--------------------------------------------|-----|-----------------------------------|---|--------------------|
| 5     | <b>.</b> | 程式集(P)                                   | , [ |   | 附屬應用程式                                     | 1   |                                   |   |                    |
| 0     |          | 交件( <u>D</u> )                           | • 6 |   | Cutlook Express                            |     |                                   |   |                    |
| le lo | -        | 設定(3)                                    |     | - | Internet Explorer<br>CAMEO Engine Wireless | • 0 | CAMEO Engine Wireless             | 1 | CAMEO              |
| 8     |          | 搜尋(C)                                    | 1   |   |                                            | Ū   | 🖞 Uninstall CAMEO Engine Wireless |   | Engine<br>Wireless |
| 8     | 2        | 說明(出)                                    |     |   |                                            |     |                                   |   |                    |
|       | 2        | 執行( <u>R</u> )                           |     |   |                                            |     |                                   |   |                    |
| A MA  | ٩        | 關機(U)                                    |     |   |                                            |     |                                   |   |                    |
| 1     | 開始       | 🦽 🚮 🗯 🗍                                  |     |   |                                            |     |                                   |   |                    |

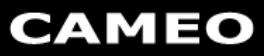

#### 移除 CAMEO Engine

您可以直接執行程式集裡「CAMEO Engine Wireless」目錄中「Uninstall CAMEO Engine Wireless」的選項待出現如下視窗即表示完全解除 CAMEO Engine。

| CAMEO Engine Ur | uinstall 🔀   |
|-----------------|--------------|
| Uninst          | all complete |
| 備定              |              |

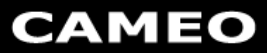

## 第3章: 使用 CAMEO Engine

#### 開啓 CAMEO Engine

執行程式集中「CAMEO Engine Wireless」目錄下的「CAMEO Engine Wireless」或是執行桌面上「CAMEO Engine Wireless」的快捷圖示即可開啓 CAMEO Engine。

在您第一次開啓 CAMEO Engine 時會詢問您註冊的帳號及密碼,請輸入您在 CAMEO 網站上所註冊的帳號密碼即可,您可以設定讓程式記住您的密碼,在您下次啓動 CAMEO Engine 時便不用再輸入一次。

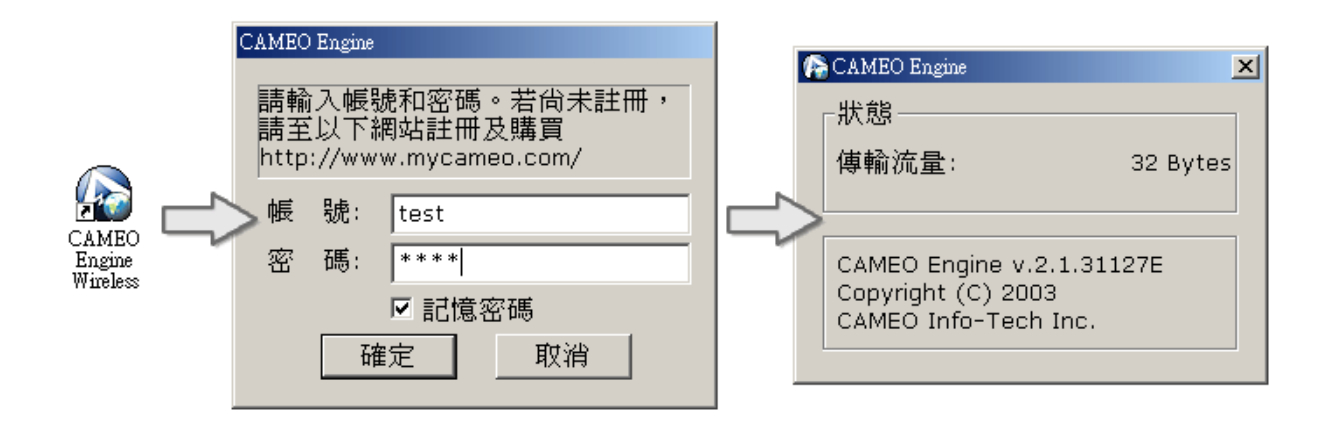

#### CAMEO Engine 狀態

當您開啓了 CAMEO Engine 後,在工具列會出現 CAMEO Engine 的圖示。當您開啓瀏覽 器瀏覽網頁時該圖示會變成金黃色即表示 CAMEO Engine 正常運作中。

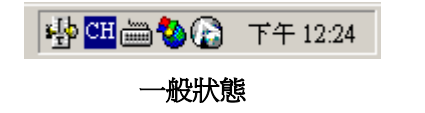

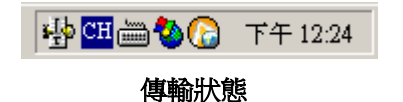

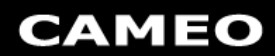

#### CAMEO Engine 選單

在您開啓 CAMEO Engine 後工作列上會出現 CAMEO Engine 的小圖示在這個圖示上按下 滑鼠右鍵即可叫出選單。選單提供購買資訊、帳號密碼設定、清除快取、顯示目前狀態及 關閉 CAMEO Engine 的功能。

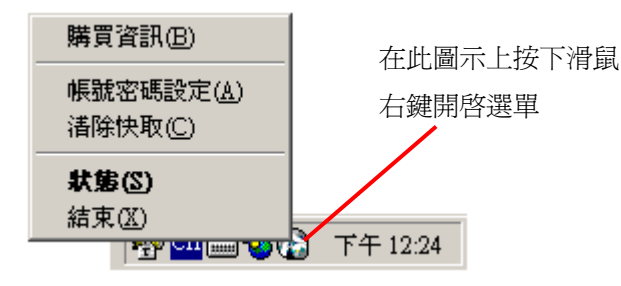

選單上的各項功能分別為:

- 購買資訊:提供您何處可註冊及購買 CAMEO Engine 的訊息。
- 帳號密碼設定:若您購買或有更動帳號密碼可以開啓該選項設定新的帳號密碼。
   請注意!帳號密碼設定完成後必須重新啓動 CAMEO Engine。
- 清除快取:由於 CAMEO Engine 使用到快取的功能,您可以選取該選項將記錄的快 取清除。
- 狀態:開啓 CAMEO Engine 執行的狀態畫面。
- 結束: 關閉 CAMEO Engine。

#### 關閉 CAMEO Engine

要關閉 CAMEO Engine 請將滑鼠游標移到工具列的 CAMEO Engine 圖示上並按下滑鼠右鍵,在開啓的選單中執行「結束」的選項即可關閉 CAMEO Engine。

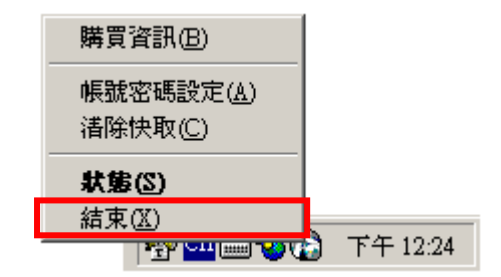

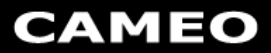

## 第4章: Proxy 的變動

當開啓 CAMEO Engine 後 CAMEO Engine 會去更動瀏覽器的 Proxy 設定。CAMEO Engine 會備份您原本的 Proxy 設定值並在 HTTP 的位置裡填入 "http://127.0.0.1" 及連接埠的地 方填入 "5122", 然後在您關掉 CAMEO Engine 時將之前的設定值存回。

以在 Internet Explror 的 Proxy 設定畫面為例。若要開啓 Proxy 設定畫面請選擇「工具」選 單中「網際網路選項」,在「網際網路選項」的畫面裡選擇「連線」,並在「連線」的畫面 「撥號設定値」的項目裡選擇您所使用的 GPRS 服務,並按下右邊的「設定」按鈕開啓設 定畫面,在畫面中勾選「Proxy 伺服器」中第一個選項「使用 Proxy 伺服器」並按下「進 階」按鈕即可開啓 Proxy 設定畫面。

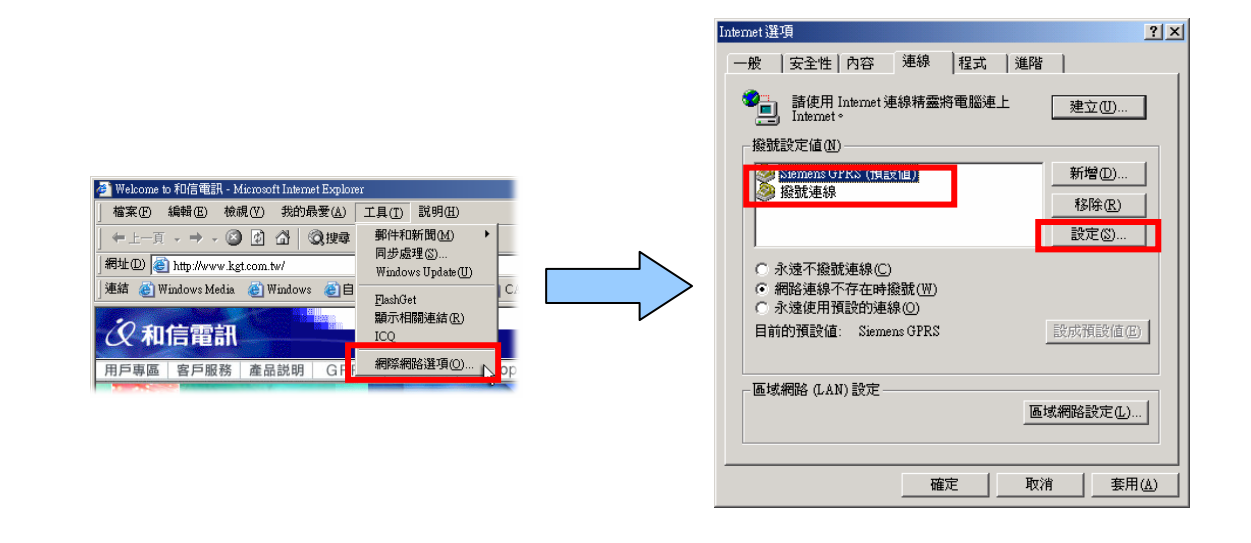

| Siemens GPRS 設定 ? 🗙                                                                                                    | Proxy 設定                                                                                                    | ? ×  |
|----------------------------------------------------------------------------------------------------|----------------------------------------------------------------------------------------------------|------|
| 自動組態<br>自動組態會取代手動設定。要確保使用手動設定,諸停用自動組<br>態。                                                                                                    | 伺服器<br>「同」類型 Proxy 位址                                                                                                    | 連接埠  |
| <ul> <li>□ 自動值測設定(Δ)</li> <li>□ 使用自動組織 Script(3)</li> <li>細址(2)</li> <li>Proxy 伺服器</li> <li>▽ 使用 Proxy 伺服器(2)</li> <li>細址(2):</li> <li>連接均(1):</li> <li>進路(2)</li></ul> | <br>HITP(H):         http://127.0.0.1         :           Secure(S):         :         :           FTP(F):         :         :           Gopher(G):         :         :           Socks(C):         :         : | 5122 |
| 近端網址不使用 Proxy(型)     撥號設定値     使用者名稱(型):     客碼(型):     常いので、     都球(型):     親球(型):                                                                                     | <ul> <li>所有通訊協定使用相同的 Proxy (U)</li> <li>例外</li> <li>予し、不使用下列開頭的網址(W):</li> </ul>                                                                                                    | *    |
| 確定 取消                                                                                                    | 使用分號 () 隔開各項。<br>                                                                                                    | 取消   |

所以在您開啓 CAMEO Engine 的時候,請不要更動到 Proxy 的設定,若是更動到 Proxy 的設定 CAMEO Engine 將會變成沒有作用。

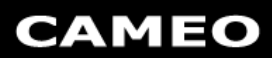

## FAQ

- Q1、我發覺在開啓 CAMEO Engine 後發覺瀏覽器一直出現找不到網頁的狀況,請問這是為什麼?
- A1、當您發現開啓 CAMEO Engine 後使用瀏覽器開啓網頁皆出現找不到網頁時,可能是以下 幾種情況:
  - (1) CAMEO Engine 沒有修改您的 Proxy 設定: 請請開啓您瀏覽器的 Proxy 設定畫面,並檢查在 HTTP 的 Proxy 位址及連接埠的地方 是否已填入「http://127.0.0.1」及「5122」的值,若發現 CAMEO Engine 並沒有自 動填入,請您手動將這些數值填入欄位中。

更新完後請重新載入一次網頁,應可正常使用 CAMEO Engine。(以下圖片以 IE 瀏覽 器為例)

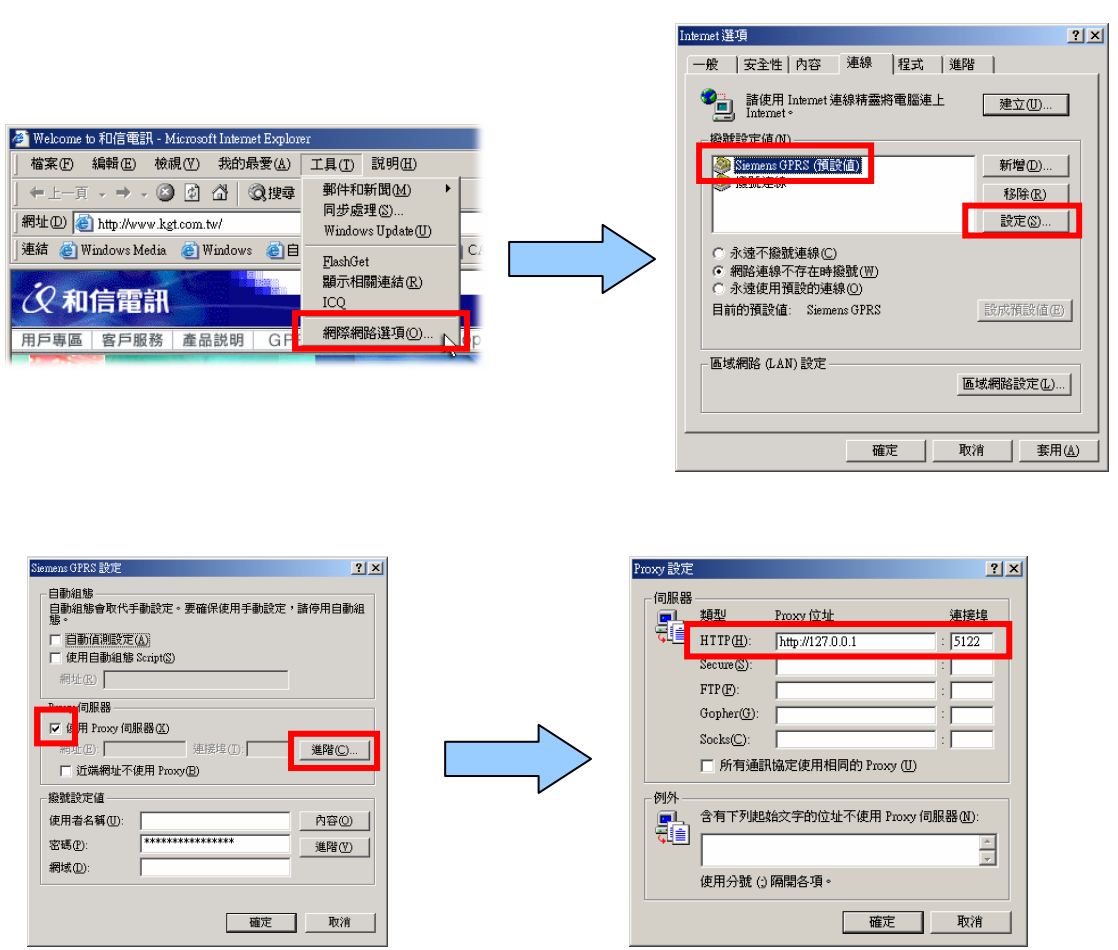

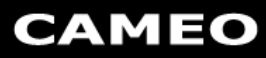

(2) 其他問題:

若是 CAMEO Engine 設定正確,此時請將您瀏覽的網頁網址記錄下來連同 CAMEO Engine 的版本資訊透過電話與我們聯絡,我們會儘快爲您檢查。

- Q2、我使用了 CAMEO Engine 後,發覺每次使用 CAMEO Engine 瀏覽器就可以正常使用, 但是只要一關掉 CAMEO Engine 瀏覽器就無法連上網路,請問這是什麼問題?
- A2、這表示 CAMEO Engine 無法正常的修改瀏覽器中的 Proxy 設定,您必須自己手動更動 Proxy 設定。

當您發現關掉 CAMEO Engine 後無法正常使用瀏覽器(以使用 IE 為例),請至「工具」 選單中開啓「網際網路選項」並在「網際網路選項」的畫面中選擇「連線」項目,在「連 線」的設定畫面裡「撥號設定値」的選項中選取您所使用的撥接服務並按下右邊的「設 定」按鈕開啓設定畫面,您應該會在這畫面中發現「Proxy 伺服器」的設定裡「在您的 區域網路使用 Proxy 伺服器」的選項是勾選起來的,取消此選項的勾選即可。

| <u>?</u>                                                                                                    |
|----------------------------------------------------------------------------------------------------|
| ? <b>連線</b> 程式 進階          諸使用 Internet 連線精靈將電腦連上         Internet *           建立(U)          :定值(Q)           新增(D)          :應速線          新增(D)          :酸速線          新增(D)          :酸定(S)           家际像就連線(C)          邊不撥號連線(C)           家正(S)          邊不撥號連線(C)           家正(S)          邊不撥號連線(C)           家正(S)          臺不撥號連線(C)           家正(S)          臺不撥號連線(C)           家正(S)          >上          王(S)          >          王(S)          >          王(S)          >          王(S)          >          王(S)          >          王(S)          >          王(S)          >          王(S)          >          王(S)              王(S)              王(S)          >          王(S)          >          王(S)          >          王(S) |
| kt 諸In 定 mini就   遠路遠 預   路<br>王 健tr 値 mini就   不連使 註   (                                                                                                    |

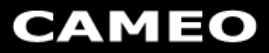

|                         | Siemens GPRS 設定 🥐 🗙                                         |
|-------------------------|-------------------------------------------------------------|
|                         | - 自動組態                                                      |
| 將這個選項<br>取消勾選即<br>可讓瀏覽器 | <ul> <li>□ 自動値測設定(A)</li> <li>□ 使用自動組態 Script(S)</li> </ul> |
|                         | Proxy 伺服器                                                   |
|                         | 網址(E):     連接埠(I):     進階(C)       「近端網址不使用 Proxy(B)        |
|                         | 撥號設定值<br>使用者名稱(U): 内容(O)                                    |
|                         | 密碼(2): ************************************                 |
|                         |                                                             |
|                         |                                                             |

- Q3、如何修改 CAMEO Engine 的閘道位址及連接埠?
- A3、使用文書編輯軟體(如:Notepad 或 UltraEdit)開啓 CAMEO Engine 安裝目錄下的「gw.gwl」 (預設安裝目錄為 C:\Program Files\Cameo Engine\),修改該檔案中位址與連接埠的設 定後儲存該檔並重新開啓 CAMEO Engine 即可。

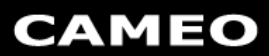

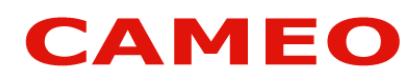

卡米爾資訊股份有限公司 CAMEO InfoTech Inc.

新竹市學府路 40 號 NO. 40, Shiuefu Road., Hsinchu, Taiwan 300, R.O.C.

TEL: +886-3-572-7778 FAX: +886-3-573-5261

www.cameoinfotech.com

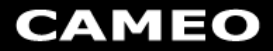